登録ーアプリをダウンロード (iPhone/Android)

# ①QRコードのスキャンかWEB検索により 「ゼロカーボンシティ長崎ポータルサイト」を開く

or

| QR⊐− | - ド |
|------|-----|

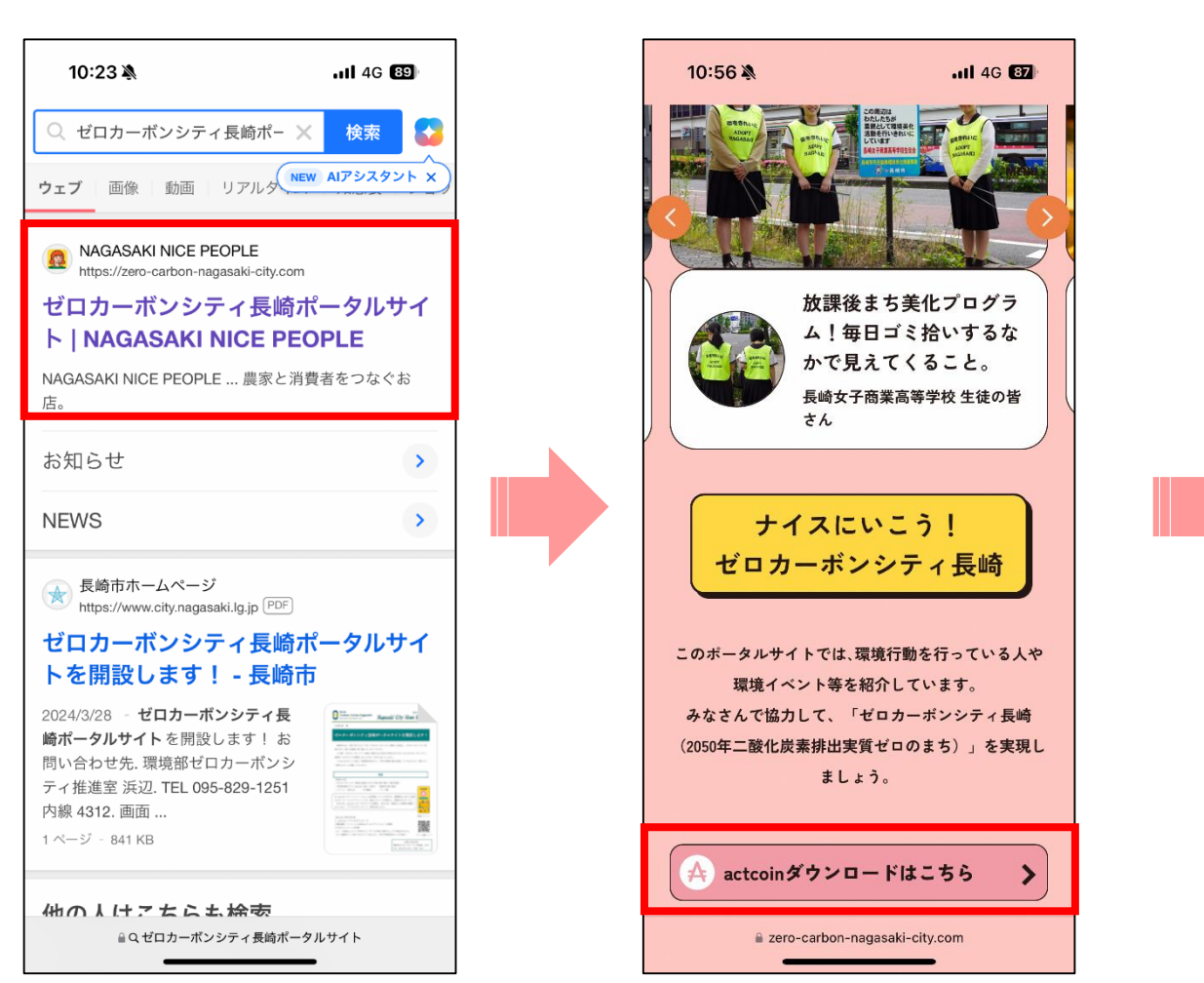

factcoinダウンロード

はこちら」をクリック

③各アプリのダウンロー 先へ移動

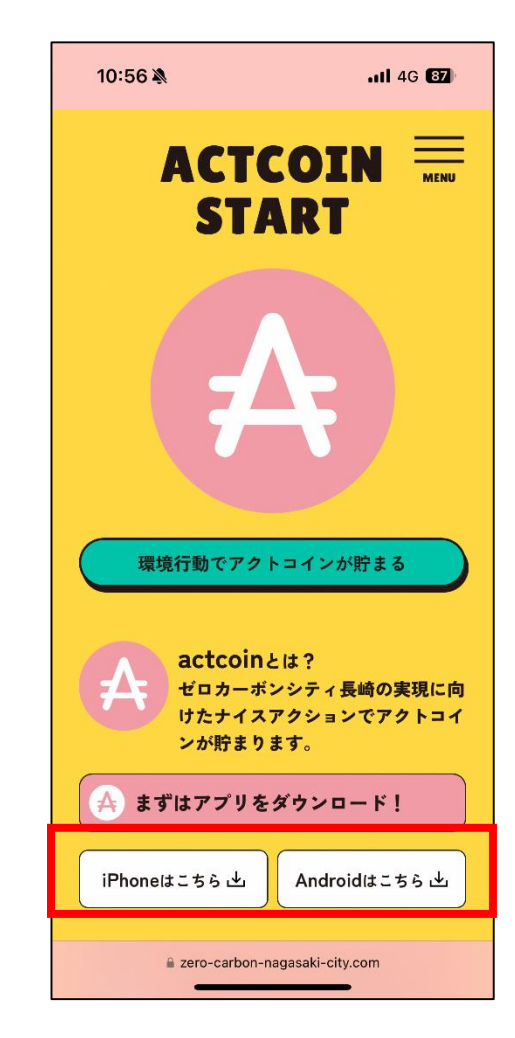

## 登録方法一(iPhone/Android)

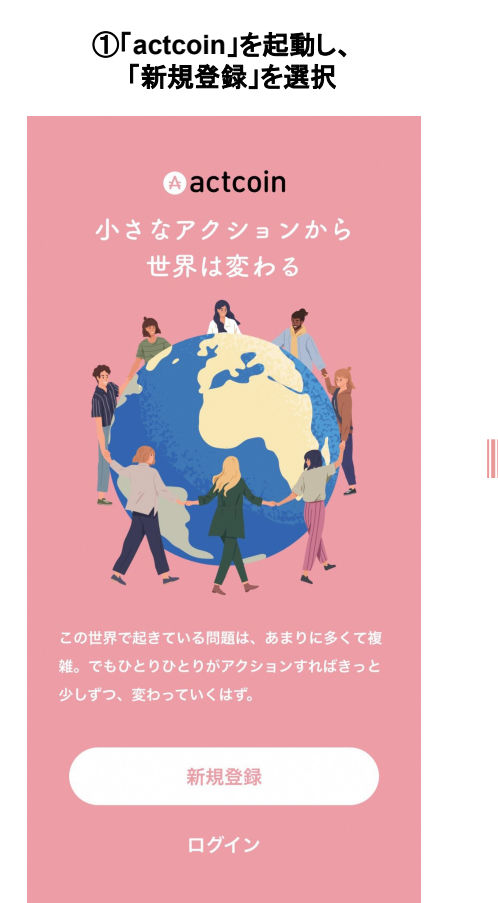

### 4 新規登録 表示名 . お名前は正しいフルネームの入力を推奨しています。ニ ックネームでも可能です。 Email Password Ô [次へ]のボタンを選択すると下記の プライバシーポリシーおよび利用規約に 同意したものとみなします 🗯 Apple でサインイン f Facebookでサインイン Apple / Facebook でのご登録も可能です

②新規登録をする

#### ③名前、メールアドレス、 パスワードを入力して「次へ」を選択

| ~ | 机况豆球                                |
|---|-------------------------------------|
|   | 表示名                                 |
| • | your name                           |
|   | お名前は正しいフルネームの入力を推奨しています。ニ           |
|   | ックネームでも可能です。                        |
|   | Email                               |
|   | info@actcoin.com                    |
|   | Password                            |
| Ô | 6文字以上32文字以内                         |
|   |                                     |
|   |                                     |
|   | [次へ]のボタンを選択すると下記の                   |
|   | <u>プライバシーポリシー</u> および <u>利用規約</u> に |
|   | 同意したものとみなします                        |
|   | € Appleでサインイン                       |
|   |                                     |

### 登録方法一(iPhone/Android)

④電話番号を入力し 認証コードを発行

| ← ⊘actcoin                                           |   |
|------------------------------------------------------|---|
| 電話番号の確認                                              |   |
| +81日本 ~                                              |   |
| 6                                                    |   |
| 本人確認のため、携帯番号のSMS( ショートメ<br>ッセージサービス)を利用して認証を行います。    |   |
| 認証コードを発行                                             | ļ |
| ※電話番号は本人確認や不正利用防止のために使用します。<br>他のユーザーに公開されることはありません。 |   |

⑤ショートメッセージに 届いた認証コード (数字6ケタ)を入力

| $\leftarrow$ | - Oactcoin        |                      |              |              |              |             |
|--------------|-------------------|----------------------|--------------|--------------|--------------|-------------|
| 認            | 認証二               | ード                   | を入           | ታ            |              |             |
|              | 5                 | 5                    | 4            | 6            | 8            | 9           |
| 携スさ          | 帯番号<br>)に届<br>せてく | のSMS<br>いた認証<br>ださい。 | (ショ-<br>Eコード | -トメッ<br>を入力の | セージち<br>)上、認 | ⁺−ビ<br>証を完了 |
|              |                   | 12                   | 認証を見         | き了する         | 3            |             |
|              |                   |                      |              |              |              |             |

登録後の案内をメールしましたので確認お願いします。 メールが届かない場合は、アプリ内の「基本情報設定」 のお問い合わせフォームからご連絡ください。 さっそくログインする

⑥登録完了

会員登録が 完了しました

## 登録方法一(iPhone/Android)

①アプリを起動して ログインを選択

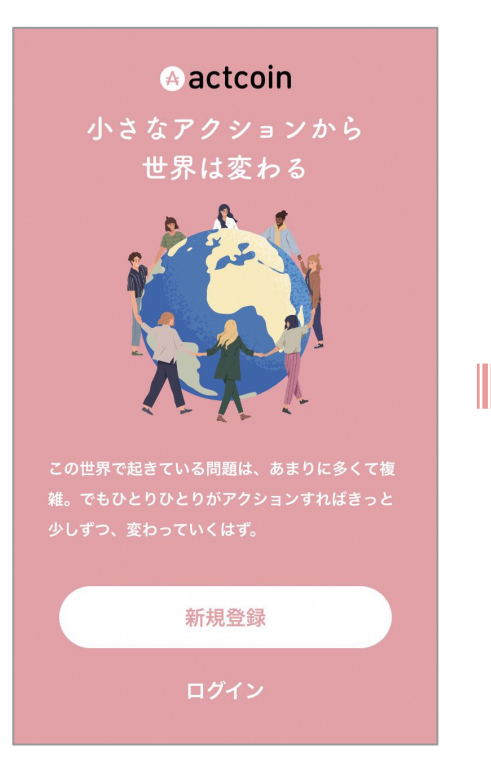

②ダウンロード時に 登録した情報でログイン

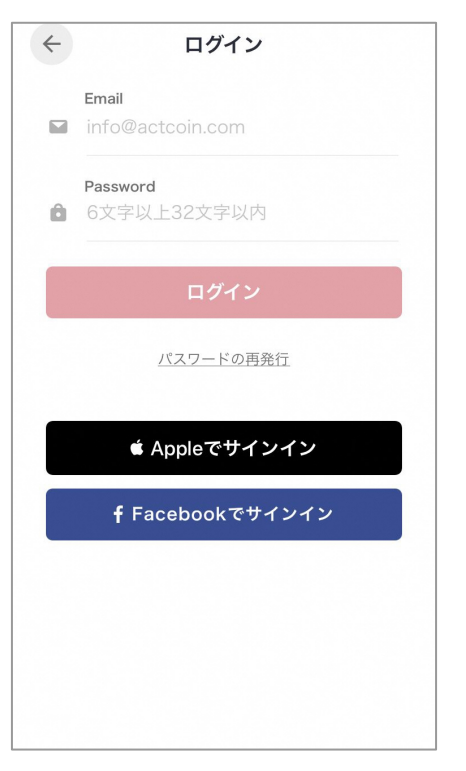

③ログイン完了

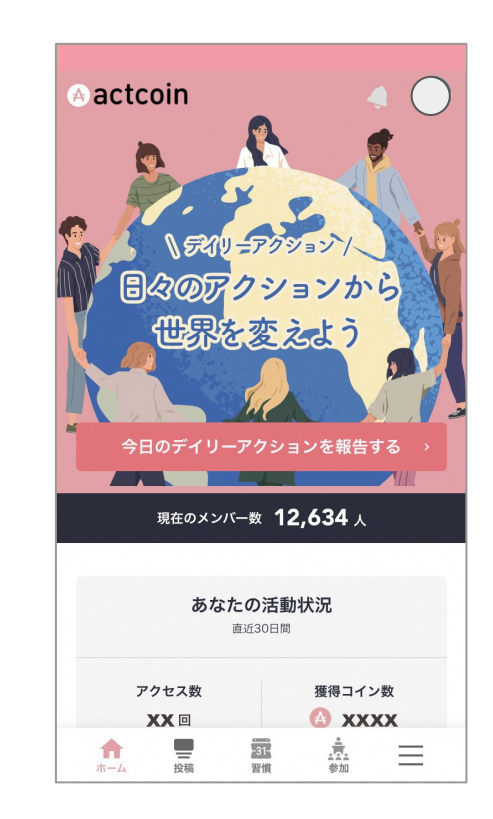

### 基本設定の方法

①メニューページを開く

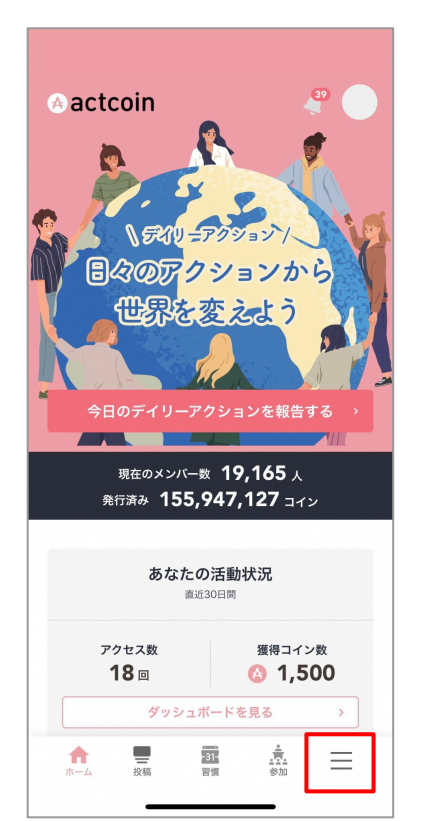

#### ② プロフィール設定ページに行く

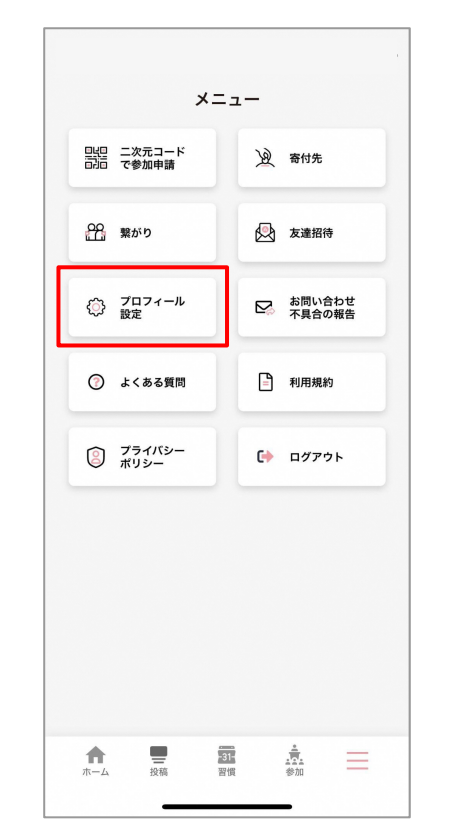

#### ③ 必須項目をもれなく記入する

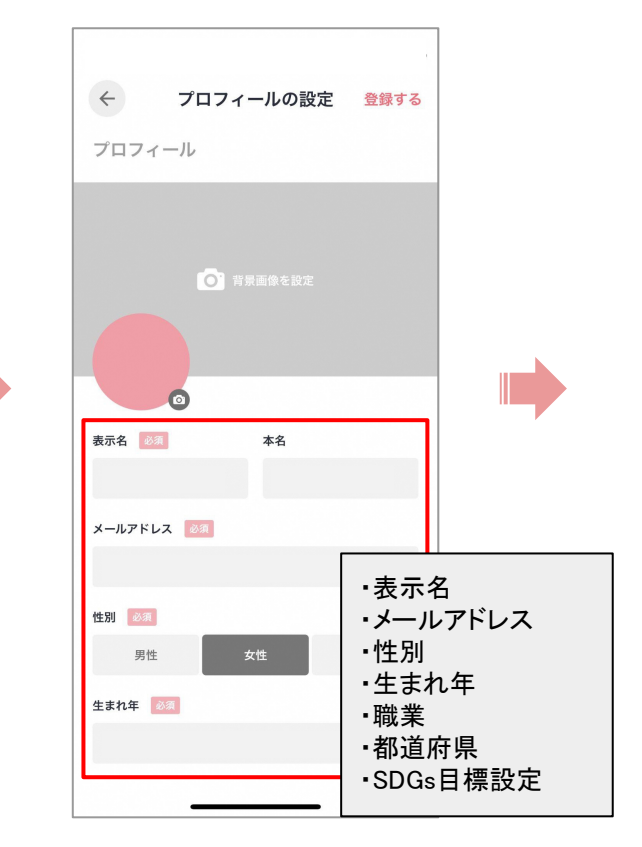

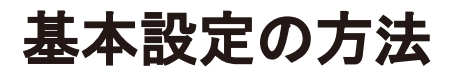

| $\leftarrow$                                       | プロ                                     | フィールの                  | の設定                  | 登録する                                    |
|----------------------------------------------------|----------------------------------------|------------------------|----------------------|-----------------------------------------|
| 職業 必須                                              |                                        |                        |                      |                                         |
|                                                    |                                        |                        |                      | ~                                       |
| 現在お住まい                                             | ぃのエリア                                  | 必須                     |                      |                                         |
|                                                    |                                        |                        |                      | ~                                       |
|                                                    |                                        |                        |                      |                                         |
| SDGs                                               | 必須                                     |                        |                      |                                         |
| 目標設定(出                                             | 最大4つまで                                 | )                      |                      |                                         |
| 関心のある?<br>与されます。                                   | シDGsを2つ                                | 以上設定する                 | と100アクト              | コインが付                                   |
| 1 ###<br><b>Å:##</b> ###                           | 2 ####<br>#III:                        | 3 FATOAL<br>RRESER     | 4 हुल्हाः<br>स्वर्थः | 5 x x x x x x x x x x x x x x x x x x x |
| 6 安全な水さトイレ<br>を世界中に                                | 7 ==================================== | 8 madure<br>Restare    |                      |                                         |
| 44 (FABILIAN                                       | 12 つくる角任<br>つかり責任                      | 13 54281;<br>Athiaties | 14 #0###\$           | 15 #08#/56                              |
|                                                    | 00                                     |                        |                      |                                         |
| из 52008<br>Справодание<br>По таказане<br>хостола: | CCC<br>17 (                            |                        |                      |                                         |

④必須項目を設定したら 「登録する」ボタンを押して完了

### 必須以外に設定できること

#### ・所属コード

(actcoinのイベントパートナーとして登録している企業や団体に所属している方はこちらでコードを登録できます。) ・ご住所

・各種SNSリンク